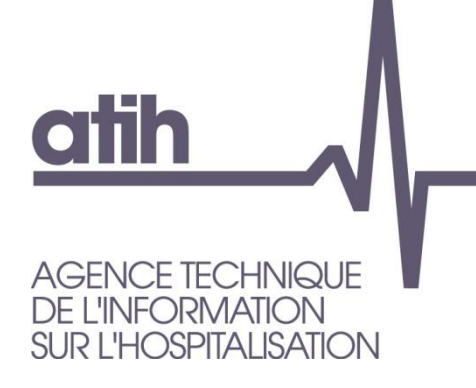

117, bd Marius Vivier Merle 69329 LYON cedex 03 Siret n° 180 092 298 00033 - code APE : 8411Z

Support technique : Agora : <u>https://applis.atih.sante.fr/agora</u> Téléphone : 08 20 77 12 34 Courriel : <u>support@atih.sante.fr</u> www.atih.sante.fr

# Manuel d'utilisation de logiciel de détection des séjours avec infection du site opératoire 3 mois après pose de prothèse totale de hanche -hors fracture- ou de genou

Outil mis à disposition dans le cadre de la validation de l'indicateur ISO-ORTHO par retour aux dossiers ISO-ORTHO 2019 Version 1.x

Les questions concernant le logiciel pourront être adressées sur la plateforme AGORA, dans le dossier Agora > MCO > Campagne 2019 > Problèmes informatiques > ISO-ORTHO, à l'adresse suivante : <u>https://applis.atih.sante.fr/agora</u> Pour réaliser la détection des séjours avec ISO, il suffit de cliquer sur le bouton [Nouveau tirage au sort].

Vous disposerez pour chaque séjour avec ISO des informations suivantes :

| N° de RSS                                                                                                    |
|----------------------------------------------------------------------------------------------------|
| N° Administratif local de séjour                                                                                                    |
| Date d'entrée                                                                                                    |
| Date de sortie                                                                                                    |
| GHM séjour de pose                                                                                                    |
| Age du patient à la date d'entrée du séjour                                                                                                    |
| Séjour avec acte CCAM de PTH codé (oui = 1/ non = 0)<br>Si NEKA010, NEKA012, NEKA013, NEKA014, NEKA015, NEKA016, NEKA017, NEKA019, NEKA020 ou<br>NEKA021 |
| Séjour avec acte CCAM de PTG codé (oui = 1/ non = 0)<br>Si NFKA007, NFKA008, NFKA009                                                                     |
| Durée de séjour                                                                                                    |
| Type de combinaison (ISO_TYPE)                                                                                                    |

# Une fois la détection des séjours effectuée, vous pouvez coller les résultats, dans un éditeur de texte, à partir du presse-papier Windows.

| <b>₩ [150_0RTH0</b> 2                                                                                                    | 2019] 1.0.0.0      |                  |                  |                       |                | Ľ  |  |  |  |
|----------------------------------------------------------------------------------------------------|--------------------|------------------|------------------|-----------------------|----------------|----|--|--|--|
| Fichier Parame                                                                                                    | étrage ?           |                  |                  |                       |                |    |  |  |  |
| Identification établissement       Emplacement des archives GENRSA ou AGRAF         FINESS :       000000001         Image: Sex-DGF or ex-OQN       Image: Sex-DGF or ex-OQN |                    |                  |                  |                       |                |    |  |  |  |
| Traitement ISO_ORTHO Liste des Finess Géographiques 991838483 ETABLISSEMENT TEST EX-DGF : ETABLISSEMENT TEST DEFIS N2                                                        |                    |                  |                  |                       |                |    |  |  |  |
| Historique des t                                                                                                    | raitements         | (                | 5 Sél            | éctionner les séjours |                |    |  |  |  |
| 991838483- 19                                                                                                    | 9/11/2019 15:19:33 | •                | Transmettre vers | QUALHAS les séjour    | s sélectionnés |    |  |  |  |
| NUMTAS                                                                                                    | FINESSGEO          | NUMRSS           | NUMADMIN         | SEXE                  | AGE            | C  |  |  |  |
| 1                                                                                                    | 991838483          | 000000000000     | 118048738        | F                     | 88             | 14 |  |  |  |
| 2                                                                                                    | 991838483          | 00000000000      | 118048560        | F                     | 58             | 14 |  |  |  |
| 3                                                                                                    | 991838483          | 00000000000      | 118046516        | F                     | 63             | 14 |  |  |  |
| 4                                                                                                    | 991838483          | 00000000000      | 1180489202018    | F                     | 71             | 14 |  |  |  |
| 5                                                                                                    | 991838483          | 00000000000      | 1180489212018    | М                     | 68             | 14 |  |  |  |
| 6                                                                                                    | 991838483          | 000000000000     | 1180489222018    | F                     | 88             | 14 |  |  |  |
| 7                                                                                                    | 991838483          | 00000000000      | 118048923        | М                     | 72             | 14 |  |  |  |
| 7       991838483       000000000000       118048923       M       72       1         ▲                                                                                      |                    |                  |                  |                       |                |    |  |  |  |
| NB DOSSIERS                                                                                                    | TAS : 7 [ECHANT F  | PRINC : 0 + ECHA | NT RESERV : 0]   |                       | Quitter        |    |  |  |  |

#### Décembre 2019

# Vous pouvez également coller les résultats dans une feuille Excel®.

| x∎   | 1 2          | r -                   |            |                       |            |              | Classeur1 - E                           | xcel                               |                 |                 |                   |                 | ? 🛧 –                | □ ×    | - |
|------|--------------|-----------------------|------------|-----------------------|------------|--------------|-----------------------------------------|------------------------------------|-----------------|-----------------|-------------------|-----------------|----------------------|--------|---|
| FIC  | HIER ACCI    | JEIL INSER            | tion Mise  | EN PAGE               | FORMULES   | DONNÉES      | RÉVISION                                | AFFICHAGE                          | COMPLÉM         | ENTS ÉQUI       | PE                |                 | Marc MOSSAI          | VD - O |   |
|      | <b>b</b> 💑 T | Calibri               | · 11 ·     |                       | = **       | Stand        | lard ▼ 12 1                             | Aise en forme o<br>Aettre sous for | onditionnelle • | Ensérer         | - Σ-<br>er - ΙΙΙ- | 2 <b>*</b> C    |                      |        |   |
| Co   | oller 💉      | G <i>I</i> <u>S</u> - | 🗄 • 🙆 •    | <u>A</u> • = =        | ≣ € €      | Ē• 58 4      | , i i i i i i i i i i i i i i i i i i i | ityles de cellule                  | s *             | Format          | r 🧶 v             | Parta<br>ce fic | ager WebEx<br>hier × |        |   |
| Pres | se-papiers 🕞 | Po                    | olice      | F2                    | Alignement | r⊒ Nom       | ıbre ⊑                                  | Style                              | 2               | Cellule         | Édit              | ion             | WebEx                | ~      |   |
| A1   | . <b>.</b> . | $\pm$ × $\cdot$       | $\int f_x$ | NUMTAS                |            |              |                                         |                                    |                 |                 |                   |                 |                      | V      | , |
|      | Α            | В                     | С          | D                     | E          | F            | G                                       | Н                                  | I               | J               | К                 | L               | Μ                    | N 🔺    | • |
| 1    | NUMTAS       | FINESSGEO             | NUMRSS     | NUMADMI<br>N          | SEXE       | AGE          | DATENT                                  | MODENT_P<br>ROV                    | DATSOR          | MODSOR_D<br>EST | DURSEJ            | GHM             | ΑCTIV_MCO            | DF     |   |
| 2    | 1            | 991838483             | 5390646    | 118048738             | F          | 88           | 14/11/2018                              | 8                                  | 14/11/2018      | 8               | 0                 | 05K26J          | м                    | 1742   |   |
| 3    | 2            | 991838483             | 5390665    | 118048560             | F          | 58           | 14/11/2018                              | 8                                  | 18/11/2018      | 8               | 4                 | 10C051          | с                    | D351   |   |
| 4    | 3            | 991838483             | 5390666    | 118046516             | F          | 63           | 14/11/2018                              | 8                                  | 18/11/2018      | 8               | 4                 | 10C121          | с                    | D34    |   |
| 5    | 4            | 991838483             | 5390685    | 1180489202<br>0181114 | F          | 71           | 14/11/2018                              | 8                                  | 14/11/2018      | 8               | 0                 | 28Z07Z          | м                    | Z511   |   |
| 6    | 5            | 991838483             | 5390686    | 1180489212<br>0181114 | м          | 68           | 14/11/2018                              | 8                                  | 14/11/2018      | 8               | 0                 | 28Z07Z          | м                    | Z511   |   |
| 7    | 6            | 991838483             | 5390705    | 1180489222<br>0181114 | F          | 88           | 14/11/2018                              | 8                                  | 14/11/2018      | 8               | 0                 | 28Z07Z          | м                    | Z511   |   |
| 8    | 7            | 991838483             | 5390725    | 118048923             | м          | 72           | 14/11/2018                              | 8                                  | 16/11/2018      | 8               | 2                 | 16M111          | М                    | D508   |   |
| 9    |              |                       |            |                       |            |              |                                         |                                    |                 |                 |                   |                 |                      |        |   |
| 10   |              |                       |            |                       |            |              |                                         |                                    |                 |                 |                   |                 |                      |        | 7 |
|      | < ->         | Feuil1                | +          |                       |            |              |                                         |                                    | -               |                 |                   |                 |                      | Þ      |   |
| PRÊ  | т            |                       |            |                       |            | MOYENNE : 90 | 665100,03 NB                            | (NON VIDES) : 1                    | 62 SOMME:       | 6981212702      | E                 | •               | ++                   | 100 %  |   |

La sélection porte sur les séjours de patients hospitalisés dans l'établissement pour « pose de PTH » ou « pose de PTG » entre le 1er janvier 2018 et le 30 septembre 2018 (Cf. Critères d'inclusion et d'exclusion ci-dessous et Fiche descriptive dans QualHAS) pour lesquels une ISO a été détectée dans les 3 mois suivant la pose de prothèse totale.

# 1. Sélection des séjours cibles (dénominateur)

La sélection des séjours sera réalisée sur l'ensemble des séjours, du PMSI MCO 2018 terminés entre le <u>1<sup>er</sup> janvier et le 30 septembre 2018</u> et correspondants aux critères d'inclusion et d'exclusion cidessous (Pour en savoir plus, cf. fiche descriptive).

## > Critères d'inclusion

Le 1<sup>er</sup> séjour du patient sur la période étudiée avec un acte opératoire de pose de PTH ou de PTG.

Liste des codes CCAM de pose de PTH : NEKA010, NEKA012, NEKA013, NEKA014, NEKA015, NEKA016, NEKA017, NEKA019, NEKA020, NEKA021 Liste des codes CCAM de pose de PTG : NFKA007, NFKA008, NFKA009

# > Critères d'exclusion

- Séjours en erreurs de groupage (CMD 90 Erreurs et autres séjours inclassables)
- Séances (CMD 28 Séances)
- Séjours en CMD 14 Grossesses pathologiques, accouchements et affections du postpartum et 15 Nouveau-nés, prématurés et affections de la période périnatale
- Séjours de patients mal chainés
- Séjours de patients de moins de 18 ans
- Les séjours dont le DP du 1<sup>er</sup> RUM et/ou le DP du séjour de pose correspond à un diagnostic d'infection (cf. **Erreur ! Source du renvoi introuvable.**)
- Les séjours dont au moins un DAS correspond à un code T de complication infectieuse orthopédique hors prothèse articulaire : *T84.6 ou T84.7*
- Les séjours de PTH avec un code CIM-10 de fracture : M80.x, M84.1, M84.2, M84.3, M84.4, M90.7, S32.x, S72.x, S79.x, M96.6 en DP
- Les séjours des patients admis par les urgences (mode d'entrée 8 et provenance 5 ou 1er RUM UHCD)
- Les séjours avec au moins un 2<sup>éme</sup> acte de PTH ou PTG durant le séjour de pose (autrement dit seuls les séjours de pose unique<sup>1</sup> sont conservés)
- Les séjours avec au moins un acte CCAM d'ablation, de repose ou de changement de prothèse ainsi que de pose ou ablation d'insert au niveau de la hanche ou du genou (liste de codes CCAM 2019) <u>sans ISO codée en DAS au cours du séjour de pose</u> : NEKA001,

<sup>&</sup>lt;sup>1</sup> On entend par séjour de pose unique les séjours sans deuxième acte de pose de PTH ou PTG. Les séjours avec au moins un deuxième acte de pose de PTH ou PTG sont repérés de deux façons : une ligne d'acte de pose avec un nombre de réalisation supérieur à 1 et/ou au moins deux lignes d'acte de pose (que les actes soient identiques ou différents, quel que soit le délai et le nombre de réalisation des actes).

NEKA003, NEKA006, NEKA008, NEKA022, NEGA004, NELA003, NELA001, NELA002, NFKA001, NFKA002, NFKA005, NFKA004, NFKA003, NFLA001, NFLA002, NEGA001, NEGA002, NEGA003, NEGA005, NAGA001, NFGA002, NFGA001, NELA003, NEGA004.

- Les séjours de pose de PTH ou PTG associés à un T de complication mécanique *T84.0, T84.1 en DAS ou en DP,* qui traduit une luxation ou fracture de prothèse ou matériel d'ostéosynthèse existant.
- Les séjours de patients provenant d'un autre établissement par mutation, transfert ou prestation inter-établissements (mode d'entrée 6, 7 ou 0)
- Les séjours de pose suivis d'au moins un autre séjour avec un acte CCAM de chirurgie sur la hanche ou le genou entre le séjour de pose et le séjour de hospitalisation pour ISO
- Les séjours de patients avec antécédent d'hospitalisation pour chirurgie sur la hanche ou le genou dans les 3 mois précédant le séjour de pose
- Les patients ayant eu au moins un séjour avec un code CIM-10 de soins palliatifs durant le séjour de pose, durant le suivi ou dans l'année précédant le séjour de pose (Z51.5)
- Les séjours de patients avec antécédent d'infection ostéoarticulaire complexe codée en DAS durant l'année précédant le séjour de pose (Z76.800)
- Les séjours des patients résidant hors France (codes géographiques entre 99101 et 99517 + 99999)
- Les séjours de patients sans ISO codée et décédés durant le séjour de pose
- Les séjours d'une durée > 90 jours
- Les séjours de patients sortis contre avis médical ou par fuite (Z53.2)

# 2. Les événements (numérateur)

Les séjours avec infection du site opératoire (ISO) sont définis, pendant ou suite à un séjour cible, par une des combinaisons de codes de diagnostics d'infection, codes T de complication (en DP et/ou DA) et/ou codes CCAM d'actes thérapeutiques (Cf. Tableaux 1 et 2).

L'ISO est détecté :

- Au cours du séjour cible

<u>ou</u>

Lors d'un séjour de réhospitalisation <u>dans le même établissement</u> dans les 3 mois (90 jours) suivant le séjour cible (s'il y a plusieurs séjours de réhospitalisation avec une ISO détectée, le 1<sup>er</sup> est inclus).

Décembre 2019

#### Tableau 1 Combinaisons permettant de détecter les ISO durant le séjour de pose

| Combinaison<br>(Type_ISO_pose) | DA<br>(codes CIM-10)   | DA<br>(codes CIM-10)                                       | Acte<br>(codes CCAM)                                                |
|--------------------------------|------------------------|------------------------------------------------------------|---------------------------------------------------------------------|
| A                              | Diagnostic d'infection | Code T de complication<br>spécifique recommandé<br>(T84.5) | -                                                                   |
| В                              | Diagnostic d'infection | -                                                          | Acte thérapeutique hors<br>synovectomie et hors actes<br>de reprise |
| С                              | Diagnostic d'infection | -                                                          | Acte diagnostique                                                   |
| D                              | -                      | Code T de complication<br>spécifique recommandé<br>(T84.5) | Acte thérapeutique hors<br>synovectomie et hors actes<br>de reprise |
| E                              | -                      | Code T de complication<br>spécifique recommandé<br>(T84.5) | Acte diagnostique                                                   |

Tableau 2 Combinaisons permettant la détection des ISO durant une réhospitalisation

| Combinaison      | DP                     | DA                     | Acte                         |
|------------------|------------------------|------------------------|------------------------------|
| (Type_ISO_suivi) | (codes CIM-10)         | (codes CIM-10)         | (codes CCAM)                 |
|                  |                        |                        |                              |
|                  |                        | Code T de complication |                              |
| F                | Diagnostic d'infection | spécifique recommandé  | -                            |
|                  |                        | (T84.5)                |                              |
|                  |                        |                        | Acte thérapeutique dont      |
| G                | Diagnostic d'infection | -                      | synovectomie et hors acte de |
|                  |                        |                        | reprise                      |
| Н                | Diagnostic d'infection | -                      | Acte diagnostique            |
|                  |                        | Code T de complication |                              |
|                  |                        | spécifique recommandé  |                              |
| I                | -                      | (T84.5) + Diagnostic   | -                            |
|                  |                        | d'infection            |                              |
| -                |                        | Code T de complication | Acte thérapeutique dont      |
| J                | -                      | spécifique recommandé  | synovectomie et hors acte de |
|                  |                        | (T84.5)                | reprise                      |
|                  |                        | Code T de complication |                              |
| К                |                        | spécifique recommandé  | Acte diagnostique            |
|                  |                        | (T84.5)                |                              |
|                  |                        |                        | Acte thérapeutique dont      |
| L                | -                      | Diagnostic d'infection | synovectomie et hors acte de |
|                  |                        | -                      | reprise                      |
|                  | Code T de complication |                        |                              |
| М                | spécifique recommandé  | Diagnostic d'infection | -                            |
|                  | (T84.5)                |                        |                              |
|                  | Code T de complication |                        | Acte thérapeutique dont      |
| Ν                | spécifique recommandé  | -                      | synovectomie et hors acte de |
|                  | (T84.5)                |                        | reprise                      |
|                  | Code T de complication |                        | ·                            |
| 0                | spécifique recommandé  | -                      | Acte diagnostique            |
|                  | (T84.5)                |                        |                              |
| Р                | -                      | Diagnostic d'infection | Acte diagnostique            |
|                  | Code T de complication |                        |                              |
| 0                | spécifique recommandé  |                        | Acte thérapeutique de        |
| ~                | (T84.5)                |                        | reprise de PTH ou PTG        |
|                  | ()                     |                        | Acte thérapeutique de        |
| R                |                        | Diagnostic d'infection | reprise de PTH ou PTG        |
|                  |                        |                        |                              |

| ISO-ORTHO : Ma | nuel d'utilisation     |                                                            | Décembre 2019                               |
|----------------|------------------------|------------------------------------------------------------|---------------------------------------------|
| S              | Diagnostic d'infection |                                                            | Acte thérapeutique de reprise de PTH ou PTG |
| т              |                        | Code T de complication<br>spécifique recommandé<br>(T84.5) | Acte thérapeutique de reprise de PTH ou PTG |

# Transmission dans QualHAS

Si vous avez au moins 1 ISO détectée dans votre PMSI MCO 2018, vous devez analyser les dossiers correspondants aux séjours transmis par le LoTAS ISO-ORTHO Et renseigner le questionnaire structure.

Si vous n'avez aucune ISO détectée, seul le questionnaire structure est à renseigner.

Décembre 2019

# Annexe

# Installation du logiciel

- 1. Accédez à la plateforme de téléchargement en tapant l'adresse suivante : <u>http://www.atih.sante.fr/plateformes-de-transmission-et-logiciels/logiciels-espace-de-telechargement</u>
- 2. Cliquez sur la lettre « L ».
- 3. Cliquez sur le lien hypertexte « xxx » correspondant.

| ENCE TECHNIQUE<br>L'INFORMATION<br>L'HOSPITALISATION                                                                                                    | Votre recherche                                                                                                    | Q                                                                                                    |                                                                                                    | +                                                                                                    |
|----------------------------------------------------------------------------------------------------|----------------------------------------------------------------------------------------------------|----------------------------------------------------------------------------------------------------|----------------------------------------------------------------------------------------------------|----------------------------------------------------------------------------------------------------|
| ATIH                                                                                                    | MON QUOTIDIEN                                                                                                    | MES DEMANDES                                                                                                    | MON GUICHET RH                                                                                                    | VOS ANNONCES                                                                                                    |
|                                                                                                    |                                                                                                    |                                                                                                    |                                                                                                    | Taille texte:                                                                                                    |
| Information pour le                                                                                                    | produit : LOTAS_ISO_ORTHO 1.x                                                                                                    |                                                                                                    |                                                                                                    | Choisir un autre produit                                                                                                    |
|                                                                                                    |                                                                                                    | LOTAS ISO OBTHO 1                                                                                                    |                                                                                                    |                                                                                                    |
| TAS ISO ORTHO est                                                                                                    | un logiciel de détection des séjours ave                                                                                                    | ec infection du site opératoire 3 mois                                                                                                    | «<br>après pose de prothèse totale de hanch                                                                                                    | ne -hors fracture- ou de genou                                                                                                    |
| DTAS ISO_ORTHO est<br>onnées 2018) .<br>recueil des données s<br>giciel.<br>s séjours multi géogra                                                                                                    | un logiciel de détection des séjours ave<br>se fait au niveau du finess dit géographiq<br>phiques sont attribués au Finess géogra                                                                                                    | consection du site opératoire 3 mois<br>que. Lotas permet de selectionner le<br>aphique qui a donné le DP du séjour.                                                                                                    | «<br>après pose de prothèse totale de hanch<br>Finess géographique dans la liste des F                                                                                                    | ne -hors fracture- ou de genou<br>iness Géographique proposés par le                                                                                                    |
| DTAS ISO_ORTHO est<br>onnées 2018) .<br>e recueil des données s<br>giciel.<br>es séjours multi géogra<br>OUVEAU : Avant de                                                                                                    | un logiciel de détection des séjours ave<br>se fait au niveau du finess dit géographiq<br>phiques sont attribués au Finess géogra<br>pouvoir transmettre et de commence                                                                                                    | ec infection du site opératoire 3 mois<br>que. Lotas permet de selectionner le<br>aphique qui a donné le DP du séjour.<br>cer la saisie de vos dossiers, il es                                                                                                    | c<br>après pose de prothèse totale de hanch<br>Finess géographique dans la liste des F<br>st désormais nécessaire que les co                                                                                                    | ne -hors fracture- ou de genou<br>iness Géographique proposés par le<br>ordonnées (mails et téléphones)                                                                     |
| DTAS ISO_ORTHO est<br>onnées 2018) .<br>e recueil des données s<br>giciel.<br>es séjours multi géogra<br>OUVEAU : Avant de<br>aisies sur PLAGE, por<br>n administrateur e-P<br>ésentées. En cas d'                                                                   | un logiciel de détection des séjours ave<br>se fait au niveau du finess dit géographiq<br>phiques sont attribués au Finess géogra<br>pouvoir transmettre et de commenc<br>our votre établissement, soient vérifi<br>MGSI (Plage) de votre établissement<br>information manquante, il doit les ss                                                                                                    | ec infection du site opératoire 3 mois<br>que. Lotas permet de selectionner le<br>aphique qui a donné le DP du séjour.<br>cer la saisie de vos dossiers, il es<br>iées et validées.<br>doit se connecter sur Qualhas (l<br>aisir au niveau de Plage préalable                                                                                                    | c<br>après pose de prothèse totale de hanch<br>Finess géographique dans la liste des F<br>et désormais nécessaire que les co<br>es thèmes 2019), et valider les coor<br>ment.                                                                            | ne -hors fracture- ou de genou<br>iness Géographique proposés par le<br>ordonnées (mails et téléphones)<br>rdonnés qui lui seront                                           |
| DTAS ISO_ORTHO est<br>ionnées 2018) .<br>1 recueil des données s<br>giciel.<br>1s séjours multi géogra<br>OUVEAU : Avant de<br>aisies sur PLAGE, pr<br>n administrateur e-P<br>ésentées. En cas d'<br>tention : <u>Seuls les du</u><br>tention : <u>Seuls les du</u> | un logiciel de détection des séjours ave<br>se fait au niveau du finess dit géographiq<br>phiques sont attribués au Finess géogra<br>pouvoir transmettre et de commend<br>our votre établissement, soient vérifi<br>MSI (Plage) de votre établissement<br>information manquante, il doit les sa<br>tilisateurs ayant le rôle Administratet<br>o de velidation sur Qualtas cour des                                                     | corracion du site opératoire 3 mois<br>que. Lotas permet de selectionner le<br>aphique qui a donné le DP du séjour.<br>cer la saisie de vos dossiers, il es<br>iées et validées.<br>doit se connecter sur Qualhas (l<br>aisir au niveau de Plage préalable<br>ur du domaine Administration (les<br>raisons de confidentié                                                           | c<br>après pose de prothèse totale de hanch<br>Finess géographique dans la liste des F<br>et désormais nécessaire que les co<br>es thèmes 2019), et valider les cooi<br>iment.<br><u>s administrateurs e-PMSI ou autrem</u>                              | ne -hors fracture- ou de genou<br>riness Géographique proposés par le<br>ordonnées (mails et téléphones)<br>rdonnés qui lui seront<br><u>nent dit Plage)</u> auront accès à |
| DTAS ISO_ORTHO est<br>ionnées 2018) .<br>1 recueil des données s<br>giciel.<br>1 s séjours multi géogra<br>OUVEAU : Avant de<br>aisies sur PLAGE, po<br>n administrateur e-P<br>résentées. En cas<br>tention : <u>Seuls les ut</u><br>itte liste et au boutor        | un logiciel de détection des séjours ave<br>se fait au niveau du finess dit géographiq<br>phiques sont attribués au Finess géogra<br>pouvoir transmettre et de commenc<br>our votre établissement, soient vérifi<br>MSI (Plage) de votre établissement<br>information manquante, il doit les sa<br>tilisateurs ayant le rôle Administrateu<br>n de validation sur Qualhas pour des                                                     | ec infection du site opératoire 3 mois<br>que. Lotas permet de selectionner le<br>aphique qui a donné le DP du séjour.<br>cer la saisie de vos dossiers, il es<br>iées et validées.<br>doit se connecter sur Qualhas (l<br>aisir au niveau de Plage préalable<br>ur du domaine Administration (les<br>s raisons de confidentialité.                                                 | après pose de prothèse totale de hanch<br>Finess géographique dans la liste des F<br>et désormais nécessaire que les co<br>es thèmes 2019), et valider les cooi<br>iment.<br>s administrateurs e-PMSI ou autrem                                          | ne -hors fracture- ou de genou<br>iness Géographique proposés par le<br>ordonnées (mails et téléphones)<br>rdonnés qui lui seront<br>nent dit Plage) auront accès à         |
| DTAS ISO_ORTHO est<br>onnées 2018) .<br>recueil des données s<br>jiciel.<br>s séjours multi géogra<br><b>DUVEAU</b> : Avant de<br>lisies sur PLAGE, pr<br>1 administrateur e-P<br>ésentées. En cas d'<br>tention : <u>Seuls les ut</u><br>tte liste et au boutor     | un logiciel de détection des séjours ave<br>se fait au niveau du finess dit géographiq<br>phiques sont attribués au Finess géogra<br>pouvoir transmettre et de commend<br>our votre établissement, soient vérifi<br>MSI (Plage) de votre établissement<br>information manquante, il doit les sa<br><u>tilisateurs ayant le rôle Administrater</u><br>n de validation sur Qualhas pour des                                              | ec infection du site opératoire 3 mois<br>que. Lotas permet de selectionner le<br>aphique qui a donné le DP du séjour.<br>cer la saisie de vos dossiers, il es<br>iées et validées.<br>doit se connecter sur Qualhas (l<br>aisir au niveau de Plage préalable<br><u>ur du domaine Administration (les</u><br>s raisons de confidentialité.                                          | après pose de prothèse totale de hanch<br>Finess géographique dans la liste des F<br>et désormais nécessaire que les co<br>es thèmes 2019), et valider les coor<br>ement.<br>s administrateurs e-PMSI ou autrem                                          | ne -hors fracture- ou de genou<br>iness Géographique proposés par le<br>ordonnées (mails et téléphones)<br>rdonnés qui lui seront<br>nent dit Plage) auront accès à         |
| DTAS ISO_ORTHO est<br>onnées 2018) .<br>recueil des données s<br>giciel.<br>s séjours multi géogra<br><b>DUVEAU</b> : Avant de<br>lisies sur PLAGE, p<br>n administrateur e-P<br>ésentées. En cas d'<br>tention : <u>Seuls les ut</u><br>tte liste et au boutor      | un logiciel de détection des séjours ave<br>se fait au niveau du finess dit géographiq<br>phiques sont attribués au Finess géogra<br>pouvoir transmettre et de commenc<br>our votre établissement, soient vérifi<br>MSI (Plage) de votre établissement<br>information manquante, il doit les sa<br><u>tilisateurs ayant le rôle Administrate</u><br>n de validation sur Qualhas pour des<br>rt effectué, vous pouvez coller les résult | ec infection du site opératoire 3 mois<br>que. Lotas permet de selectionner le<br>aphique qui a donné le DP du séjour.<br>cer la saisie de vos dossiers, il es<br>iées et validées.<br>doit se connecter sur Qualhas (l<br>aisir au niveau de Plage préalable<br><u>ur du domaine Administration (les</u><br>s raisons de confidentialité.<br>ats, dans un éditeur de texte ou bien | après pose de prothèse totale de hanch<br>Finess géographique dans la liste des F<br>et désormais nécessaire que les co<br>es thèmes 2019), et valider les coor<br>ment.<br>s administrateurs e-PMSI ou autrem<br>Excel®, à partir du presse-papier Wind | ne -hors fracture- ou de genou<br>iness Géographique proposés par le<br>ordonnées (mails et téléphones)<br>rdonnés qui lui seront<br>nent dit Plage) auront accès à<br>ows. |

4. Enregistrez ou exécutez le fichier d'installation.

# Prérequis

Le poste informatique doit obligatoirement avoir un accès à Internet afin de récupérer les signatures et de pouvoir transférer ses fichiers à la plateforme e-PMSI.

Les fichiers de sauvegarde GENRSA ou AGRAF doivent être à disposition de l'application ISO-ORTHO.

# Paramétrage e-POP

Désormais le logiciel e-POP est intégré dans ISO-ORTHO, vous devez donc renseigner les paramètres e-POP au niveau de chaque logiciel. Pour cela cliquez sur le menu « Paramétrage » comme ci-dessous :

| Paramétrage                                                                                                    |                                                          |
|----------------------------------------------------------------------------------------------------|----------------------------------------------------------|
| Paramétrage répertoire       Paramétrage ePop <ul> <li>Connexion directe</li> <li>Utiliser un serveur epop</li> <li>Utiliser un proxy pour se connecter à ePMSI</li> <li>Nom du proxy</li> <li>N* du port à utiliser</li> <li>Utiliser une authentification par mot de passe</li> <li>Utilisateur</li> <li>Mot de passe</li> </ul> | <u>I</u> ester<br>Importer les<br>paramètres de<br>proxy |
|                                                                                                    |                                                          |

La fenêtre de paramétrage du logiciel s'affiche, cliquez sur l'onglet « Paramétrage ePop ».

# Paramétrage du client e-POP

Les applications livrées par l'ATIH possèdent toutes un écran permettant de paramétrer la transmission de fichiers vers e-PMSI. Ce paramétrage est réalisé une fois pour toute avant la première transmission.

L'écran en question peut avoir deux formes différentes selon que l'on choisit la transmission directe (l'ordinateur a accès à Internet) ou bien la transmission via un serveur e-POP (l'ordinateur n'a pas accès à Internet).

#### Connexion directe

L'option « Connexion directe » est sélectionnée par un clic de la souris.

| Paramètres de connexion au serveur ePOP         |                                        |
|-------------------------------------------------|----------------------------------------|
| 🔘 Utiliser un serveur epop 💿 Connexion directe  | Tester                                 |
| Utiliser un proxy pour se connecter à ePMSI     | Importer les<br>paramètres<br>de proxy |
| Nom du proxy http://proxy.intranet.fr:          | do proxy                               |
| N° du port à utiliser 2593                      |                                        |
| 📃 Utiliser une autentification par mot de passe |                                        |
| Utilisateur                                     |                                        |
| Mot de passe                                    |                                        |

**Case à cocher « Utiliser un proxy pour se connecter à ePMSI » :** cette case doit être cochée si l'utilisation d'un serveur Proxy est nécessaire pour accéder à e-PMSI ou plus généralement à Internet. Le fait de cocher cette case donne accès au reste du paramétrage.

**Zone de saisie « Nom du proxy » :** il s'agit du nom du Proxy à utiliser pour le transfert vers e-PMSI. Cette information est soit récupérée automatiquement à l'aide du bouton « Importer les paramètres de proxy », soit obtenue auprès du responsable informatique de l'établissement de santé.

**Zone de saisie « N° du port à utiliser » :** il s'agit d'un n° compris entre 0 et 65535 à utiliser pour communiquer avec le Proxy. Cette information est soit récupérée automatiquement à l'aide du bouton « Importer les paramètres de proxy », soit obtenue auprès du responsable informatique de l'établissement de santé.

**Case à cocher « Utiliser une authentification par mot de passe » :** cette case doit être cochée si l'utilisation du Proxy nécessite de s'identifier à l'aide d'un nom d'utilisateur et d'un mot de passe. Elle donne accès aux deux zones de saisie suivantes.

**Zone de saisie « Utilisateur » :** utilisez cette zone de saisie pour indiquer au programme le nom d'utilisateur nécessaire à l'authentification auprès du Proxy.

**Zone de saisie « Mot de passe » :** utilisez cette zone de saisie pour indiquer au programme le mot de passe nécessaire à l'authentification auprès du Proxy.

**Bouton** « **Tester** » : un clic sur ce bouton permet de réaliser un test de connexion vers e-PMSI. La réussite de ce test aboutit au message suivant :

| (i) Client ePOP v3.0 - 164.131.119.148           | × |
|--------------------------------------------------|---|
| Le test de connexion s'est déroulé correctement. |   |
| Qk                                               |   |

En cas d'erreur, un message indiquant l'origine du problème est affiché. La liste exhaustive des problèmes pouvant être rencontrés lors du test de connexion ne peut être énoncée ici.

Décembre 2019

**Bouton** « **Importer les paramètres de proxy** » : un clic sur ce bouton permet de récupérer automatiquement les paramètres du Proxy défini par défaut sur l'ordinateur. Cette récupération peut en outre ne pas aboutir. Les informations obtenues sont le plus souvent celles indiquées dans le paramétrage de Internet Explorer.

#### Utiliser un serveur e-POP

L'option « Utiliser un serveur epop » est sélectionnée par un clic de la souris.

| Paramètres de con        | ur ePOP              |        |   |
|--------------------------|----------------------|--------|---|
| 💿 Utiliser un serveur ep | Tester               |        |   |
| Adresse IP du serveur    | 164.131.119.148      |        |   |
| N° du port à utiliser    | 3358                 | Défaut | ] |
| 📃 Crypter la transmissio | on vers le serveur e | -POP   |   |
|                          |                      |        |   |
|                          |                      |        |   |
|                          |                      |        |   |
|                          |                      |        |   |

Zone de saisie « Adresse IP du serveur » : il s'agit de l'adresse réseau de l'ordinateur exécutant le serveur e-POP. Cette adresse peut être obtenue auprès de votre service informatique ou plus simplement en lisant le titre de l'écran principal du programme serveur e-POP lorsque l'écoute est lancée.

Serveur ePOP v3.0 - écoute de 164.131.119.148:3358

Une adresse IP (Internet Protocol) est constituée de 4 nombres compris entre 0 et 255 séparés par des points. Elle identifie un ordinateur sur un réseau local ou bien sur Internet.

**Zone de saisie « N° du port à utiliser » :** il s'agit d'un numéro arbitraire compris entre 0 et 65535. Ce numéro est un canal à travers lequel sera réalisée la communication entre le client et le serveur e-POP. Ce choix doit être identique sur le client et le serveur.

- Dans un souci de simplification, il est conseillé de conserver le numéro de port par défaut attribué par l'ATIH (3358).
- Ce port doit être ouvert sur l'ordinateur client et sur l'ordinateur exécutant le serveur (voir plus bas la problématique des pare-feux).

**Bouton** « **Défaut** » : ce bouton permet par un simple clic de replacer la valeur de port par défaut (3358) dans la zone de saisie du numéro de port.

**Case à cocher « Crypter la transmission vers le serveur e-POP » :** si cette case est cochée, la transmission du fichier sur le réseau local entre le client et le serveur e-POP sera brouillée et ne pourra ainsi pas être interceptée.

- Le risque d'interception des communications sur un réseau local est extrêmement faible et nécessiterait l'intervention d'un expert équipé en conséquence.
- Le cryptage de données ralentit de façon considérable la transmission du fichier vers e-PMSI.

Pour ces raisons, il est déconseillé de cocher cette case sauf indication contraire du responsable des systèmes informatiques.

**Bouton** « **Tester** » : un clic sur ce bouton permet d'effectuer un test de connexion vers e-PMSI. La réussite de ce test aboutit au message suivant :

| Client ePOP v3.0 - 164.131.119.148               |  |
|--------------------------------------------------|--|
| Le test de connexion s'est déroulé correctement. |  |
|                                                  |  |

En cas d'erreur, un message indiquant l'origine du problème est affiché. La liste exhaustive des problèmes pouvant être rencontrés ne peut être énoncée ici. Voici cependant une explication des messages d'erreur les plus fréquemment rencontrés au lancement du test :

#### Une tentative de connexion a échoué car le parti connecté n'a pas répondu convenablement au-delà d'une certaine durée ou une connexion établie a échoué car l'hôte de connexion n'a pas répondu :

Ce message s'affiche si l'adresse IP entrée dans la zone de saisie ne correspond à aucun ordinateur du réseau informatique de l'établissement de santé.

#### • Aucune connexion n'a pu être établie car l'ordinateur cible l'a expressément refusée :

Ce message s'affiche si l'ordinateur identifié par l'adresse IP entrée dans la zone de saisie n'exécute pas le serveur e-POP, ou bien si le serveur e-POP est effectivement exécuté mais que l'écoute n'est pas lancée. Il est aussi possible que le port choisi soit différent sur le serveur et sur le client ou bien que le pare-feu de l'un des deux ordinateurs interdise la communication via ce port.

#### • Le client xxx.xxx.xxx.xxx:pppp n'est pas autorisé à se connecter au serveur e-POP :

Le serveur e-POP possède une liste de clients autorisés à se connecter. Si cette liste est activée et que l'adresse IP de l'ordinateur depuis lequel la connexion est testée n'y figure pas, ce message apparaît.

Pour plus d'information, veuillez lire la documentation du logiciel e-POP 3.x.